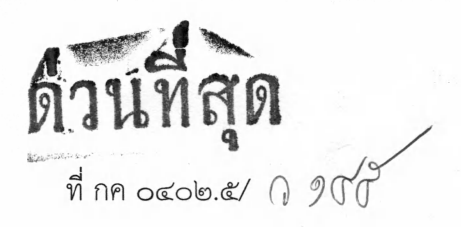

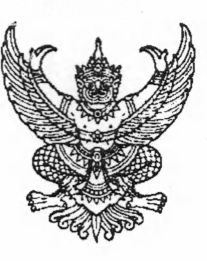

กระทรวงการคลัง ถนนพระรามที่ ๖ กทม. ๑๐๔๐๐

¢. ...

ทด สิงหาคม ๒๕๖๓

เรื่อง หลักเกณฑ์และวิธีปฏิบัติในการขอกันเงินงบประมาณปี พ.ศ. ๒๕๖๓ ไว้เบิกเหลื่อมปี

เรียน ปลัดกระทรวง อธิบดี อธิการบดี เลขาธิการ ผู้อำนวยการ ผู้บัญชาการ ผู้ว่าราชการจังหวัด ผู้ว่าราชการ กรุงเทพมหานคร นายกเมืองพัทยา นายกองค์การบริหารส่วนจังหวัด หัวหน้ารัฐวิสาหกิจที่เกี่ยวข้อง

สิ่งที่ส่งมาด้วย ๑. แนวทางปฏิบัติในการกันเงินไว้เบิกเหลื่อมปี กรณีมีหนี้ผูกพัน (ประเภทเอกสาร CX) จำนวน ๑ ชุด ๒. แบบแจ้งรายละเอียดการกันเงินไว้เบิกเหลื่อมปี จำนวน ๑ ชุด

ตามหนังสือกระทรวงการคลัง ด่วนที่สุด ที่ กค ocob.๕/ว ๑๓๕ ลงวันที่ ๑๔ สิงหาคม ๒๕๖๓ ได้กำหนดหลักเกณฑ์และวิธีปฏิบัติในการขอกันเงินงบประมาณปี พ.ศ. ๒๕๖๓ ไว้เบิกเหลื่อมปี เพื่อให้หน่วยงานของรัฐ สามารถใช้จ่ายงบประมาณได้อีกหกเดือนของปีงบประมาณถัดไป นั้น

กระทรวงการคลังพิจารณาแล้ว ขอเรียนว่า เนื่องจากที่ผ่านมาเกิดสถานการณ์การแพร่ระบาด ของโรคติดเชื้อไวรัสโคโรนา ๒๐๑๙ (COVID - ๑๙) และพระราชบัญญัติงบประมาณรายจ่ายประจำปีงบประมาณ พ.ศ. ๒๕๖๓ มีผลใช้บังคับล่าช้า ประกอบกับมีการจัดทำพระราชบัญญัติโอนงบประมาณรายจ่าย พ.ศ. ๒๕๖๓ ซึ่งใช้บังคับเมื่อวันที่ ๒๑ กรกฎาคม ๒๕๖๓ จึงทำให้กระบวนการจัดหาพัสดุของหน่วยงานของรัฐล่าช้ากว่าปกติ ดังนั้น เพื่อเป็นการกระตุ้นเศรษฐกิจและส่งผลให้มีเม็ดเงินเข้าสู่ระบบเศรษฐกิจมากยิ่งขึ้น จึงกำหนดหลักเกณฑ์ ในการขอกันเงินงบประมาณปี พ.ศ. ๒๕๖๓ ไว้เบิกเหลื่อมปีเพิ่มเติม เพื่อให้หน่วยงานของรัฐสามารถใช้จ่าย งบประมาณได้อีกหกเดือนของปีงบประมาณถัดไป โดยให้ถือปฏิบัติให้เป็นไปในแนวทางเดียวกัน ดังนี้

๑. ให้หน่วยงานของรัฐที่ได้ดำเนินการจัดซื้อจัดจ้างพัสดุจนถึงขั้นออกประกาศเชิญชวน หรือมีหนังสือเชิญชวนและบันทึกข้อมูลในระบบการจัดซื้อจัดจ้างด้วยอิเล็กทรอนิกส์ภาครัฐ (e - GP) แล้วแต่กรณี ให้บันทึกเป็นเอกสารสำรองเงินประเภท CX ผ่านระบบ GFMIS Web Online ตามแนวทางปฏิบัติในการกันเงิน ไว้เบิกเหลื่อมปีกรณีมีหนี้ผูกพัน (ประเภทเอกสาร CX) ตามสิ่งที่ส่งมาด้วย ๑ ให้ครบถ้วน

 ๒. เอกสารสำรองเงินประเภท CX ตามข้อ ๑ ข้างต้น ให้หน่วยงานของรัฐ หรือหน่วยงานผู้เบิกแทน เลือก (LIST) รายการเอกสารสำรองเงินที่ต้องการขอกันเงินไว้เบิกเหลื่อมปี และยืนยันข้อมูล (CONFIRM) ในระบบ GFMIS

สำหรับหน่วยงานของรัฐที่เป็นส่วนราชการและเป็นหน่วยงานผู้เบิกที่มีสำนักงาน อยู่ในภูมิภาคต้องทำการเลือก (LIST) เอกสารสำรองเงิน สรุปเลขที่เอกสารสำรองเงิน และรายละเอียด ในแบบแจ้งรายละเอียดการกันเงินไว้เบิกเหลื่อมปีตามสิ่งที่ส่งมาด้วย ๒ ส่งให้ส่วนราชการเจ้าของงบประมาณ หรือหน่วยงานผู้เบิกแทนเป็นผู้รวบรวมและยืนยันข้อมูล (CONFIRM) และส่งให้กรมบัญชีกลางในระบบ GFMIS ๓. ให้หน่วยงานของรัฐ หรือหน่วยงานผู้เบิกแทน ตรวจสอบผลการพิจารณาอนุมัติ

การกันเงินไว้เบิกเหลื่อมปีผ่านระบบ GFMIS โดยใช้คำสั่งงานตามที่กระทรวงการคลังกำหนด

 ๙. กรณีหน่วยงานของรัฐ หรือหน่วยงานผู้เบิกแทน ประสงค์จะขอยกเลิกรายการ ที่ยืนยันข้อมูล (CONFIRM) ในระบบ GFMIS ให้ทำหนังสือถึงกรมบัญชีกลาง (กองบริหารการรับ - จ่ายเงินภาครัฐ) ก่อนวันทำการสุดท้ายของเดือนกันยายน ๒๕๖๓

ทั้งนี้ ให้หน่วยงานของรัฐดำเนินการขอกันเงินไว้เบิกเหลื่อมปีให้แล้วเสร็จภายในวันทำการสุดท้าย ของเดือนกันยายน ๒๕๖๓ หากไม่ดำเนินการภายในระยะเวลาที่กำหนด งบประมาณดังกล่าวต้องถูกพับไป

จึงเรียนมาเพื่อโปรดทราบและแจ้งให้เจ้าหน้าที่ที่เกี่ยวข้องทราบและถือปฏิบัติต่อไป

ขอแสดงความนับถือ

J=W=

(นายจักรกฤศฏิ์ พาราพันธกุล) รองปลัดกระทรวงการคลัง หัวหน้ากลุ่มภารกิจด้านรายจ่ายและหนี้สิน

กรมบัญชีกลาง กองกฎหมาย โทร. ๐ ๒๑๒๗ ๗๐๐๐ ต่อ ๔๔๖๒ - ๔๔๖๕, ๖๘๔๓ - ๖๘๔๕ โทรสาร ๐ ๒๑๒๗ ๗๒๖๙ แนวทางปฏิบัติในการกันเงินไว้เบิกเหลื่อมปีและขยายเวลาเบิกจ่ายเงิน กรณีมีหนี้ผูกพัน (ประเภทเอกสาร CX)

1. บันทึกเอกสารสำรองเงิน กรณีมีหนี้ผูกพัน ประเภทเอกสาร CX ตามขั้นตอนดังนี้

Login เข้าสู่ระบบ GFMIS Web Online ตามภาพที่ 1

|                                                      | ระบบบริหารการเงินการดลังกาดรังแบนอิเล็กทรอนิกส์<br>government fiscal management information system |
|------------------------------------------------------|----------------------------------------------------------------------------------------------------|
| รหัสผู้ใช้: ยังไม่เข้าใช้ระบบ<br>เข้าสู่ระบบเมื่อ: - | <b>ยินดีต้อนรับ</b><br>เข้าสู่ระบบ GFMIS Web Online                                                |
|                                                      | Login   รหัสผู้ใช้   รหัสผู้ใช้   รหัสผู้ใช้   ดกลง   รรรรรรรรรรรรรรรรรรรรรรรรรรรรรรรรรรรร         |

ภาพที่ 1

เลือกที่การบันทึกรายการ > ระบบบริหารงบประมาณ > สำรองเงิน > สง01 สำรองเงิน ตามภาพที่ 2

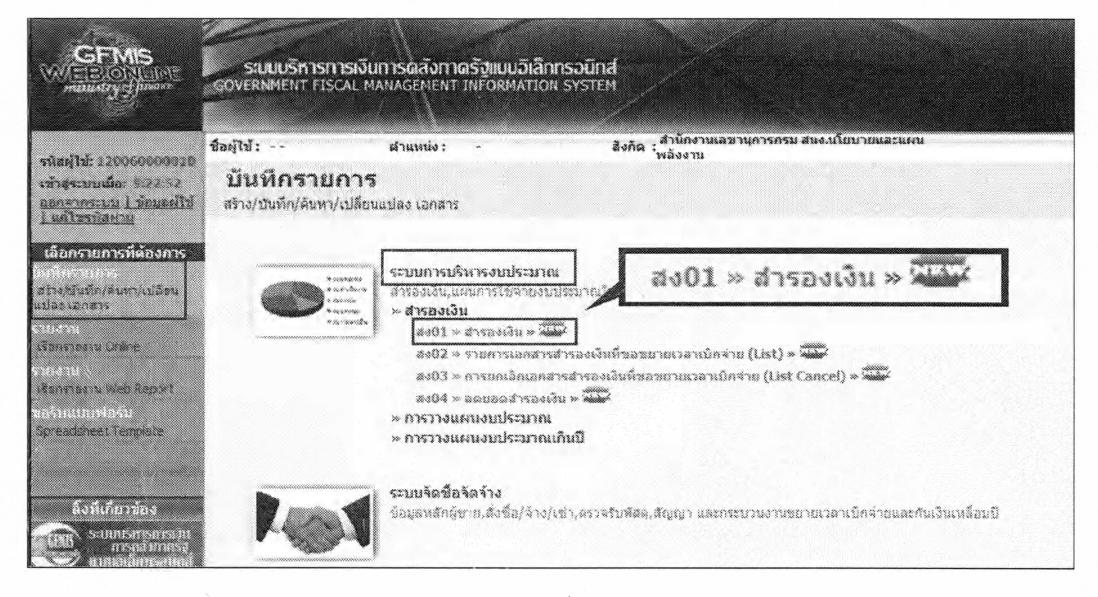

ภาพที่ 2

หน้าสำรองเงิน (สง.01) ส่วนข้อมูลทั่วไป มีรายละเอียด ตามภาพที่ 3 ดังนี้

| ประเภทเอกสาร         | เลือกประเภทเอกสาร CX – กันเงินเหลื่อมปี – มีหนี้ผูกพัน |
|----------------------|--------------------------------------------------------|
| วันที่เอกสาร         | ระบบแสดงวันที่ปัจจุบันขณะสร้างเอกสารสำรองเงิน          |
| วันที่ผ่านรายการ     | ระบบแสดงวันที่ปัจจุบันขณะสร้างเอกสารสำรองเงิน          |
| รหัสแหล่งของเงิน     | เลือกปีของแหล่งเงิน และระบุรหัสแหล่งของเงิน 7 หลัก     |
|                      | (ตัวอย่างระบุ 6211310)                                 |
| รหัสกิจกรรมหลัก      | ระบุรหัสกิจกรรมหลัก/พื้นที่ ในรูปแบบ PXXXX             |
|                      | (XXXX = รหัสพื้นที่) (ตัวอย่างระบุ P1000)              |
| จำนวนเงิน            | ระบุจำนวนเงินที่ต้องการสร้างเอกสารสำรองเงิน            |
| รหัสงบประมาณ         | ระบุรหัสงบประมาณที่ต้องการสร้างเอกสารสำรองเงิน 16 หลัก |
| รายการผูกพันงบประมาณ | ระบุรายการผูกพันงบประมาณ                               |
| ข้อความ              | ระบุประเภทค่าใช้จ่าย                                   |
|                      |                                                        |

จากนั้นกดไปยังส่วน "ข้อมูลสัญญา"

it s

-2

| อผู้ใช้:                            | สานหน่ง: -                            | สังกัด : ส | ำนักงานเลขานการกรม สนง.นโยบา | ยและแผนพลังงาน   | สร้าง  แก้ไข  ยกเลิก  ค้นท |
|-------------------------------------|---------------------------------------|------------|------------------------------|------------------|----------------------------|
| สำรองเงิน (<br>สร้างสำรองเงิน       | สง. 01)                               | 7          |                              |                  |                            |
| ข้อมูลทั่วไป                        | ŝ                                     | ມູລສັญญา   |                              |                  |                            |
| รหัสหน่วยงาน                        | 1206                                  |            | วันที่เอกสาร                 | 26 มิถุนายน 2562 |                            |
| รนัสนบ่ายเบิกจ่าย                   | สนง.นโยบายและแผนหลังงาน<br>1200600002 |            | วับพื้น่วนรวยควร             | 26 มีคนายน 2562  |                            |
| * 5* 10 5* 30, * 14 * 14 * 17 × 163 | สำนักงานเลขานการกรม                   |            |                              |                  |                            |
| ประเภทเอกสาร                        | CX - กับเงินเหลือบปี - มีหนี่ยุกหัน   | *          | <u> ชานวนเงิน</u>            | 10000 บาท        |                            |
| รหัสแหล่งของเงิน                    | 2562 - 6211310                        |            | รษัสงเประมาณ                 | 1200678001110001 |                            |
| <u>รนัสกิจกรรมหลัก</u>              | P1000                                 |            | <u>รายการผกพันงบประมาณ</u>   | 120601           |                            |
| ข้อความ                             | ประเภทค่าใช้จ่าย                      |            |                              |                  | -                          |
|                                     |                                       |            |                              |                  |                            |
|                                     |                                       |            |                              |                  | tietii *                   |

ภาพที่ 3

- 2 -

## ส่วนของข้อมูลสัญญา ระบุข้อมูลดังนี้

. je

| ชื่อ อปท.       | ระบุชื่อหน่วยงาน กรณีเป็นองค์กรปกครองส่วนท้องถิ่น |
|-----------------|---------------------------------------------------|
|                 | ถ้าไม่ใช่ให้เว้นว่างไว้                           |
| เลขที่สัญญา     | ระบุเลขที่โครงการจากระบบ e-GP                     |
| เลขที่ L/C      | ระบุเลขที่หนังสือเวียนของกรมบัญชีกลาง             |
| รายการ          | ระบุชื่อรายการ                                    |
| รายชื่อเจ้าหนี้ | เว้นว่างไว้                                       |
| วันที่ลงนาม     | เลือกวันที่ตามประกาศเชิญชวน/หนังสือเชิญชวน        |
| วันที่ครบกำหนด  | เลือกวันที่ตามประกาศเชิญชวน/หนังสือเชิญชวน        |
|                 |                                                   |

เมื่อระบุข้อมูลครบถ้วนแล้ว กดปุ่ม 🔽 👘 👘 💷 ตามภาพที่ 4 ข้อมูลจะแสดงตามภาพที่ 5

| 200011111111                        | ขอมูลสัญญา               |                                  |                                             |          |
|-------------------------------------|--------------------------|----------------------------------|---------------------------------------------|----------|
| ายละเอียดสัญญา<br>สำดับ 01          |                          |                                  |                                             |          |
| ชื่อ อปห.                           |                          |                                  | ମନ 0402:5/୨ <b></b> ଜ୨                      |          |
| <u>เลขที่สัญญา</u> ระบุเลข          | ที่โครงการจากระบบ e-GP   | <u>เลขที่ L/C</u>                | ระบุเลขที่หนังสือเวียน                      |          |
| <u>เายการ</u> โด้ะสำนักงาน          |                          |                                  |                                             | Notices. |
| <u>ายชื่อเจ้าหนึ</u> ้              |                          | 1<br>1<br>1                      |                                             |          |
| <u>วันที่ลงนาม</u> 26 มีถุนายน 2562 | 1                        | <u>วันที่ครบสำหนด</u> 26 มิถุนาเ | uu 2562                                     |          |
|                                     | สัยเป็นรายการข้องในอากาง | ข้าวระองการคำสานี้ สร้าวสล้      |                                             |          |
| L                                   |                          |                                  | na fara ana ana ana ana ana ana ana ana ana |          |
|                                     | 11                       |                                  |                                             | * ก่อนหา |
|                                     |                          |                                  |                                             |          |

ภาพที่ 4

จากนั้นกดปุ่ม 💶 🖛 ตามภาพที่ 5 ข้อมูลจะแสดงตามภาพที่ 6

See.

| รนัดผู้ไข่: 1200600000018<br>เท่าสู่ระบบเนื้อ: 13:21:56<br>ออกจากรรมม   ช่อมอยไไข่                        | ข้อผู้ใช้ :<br><b>สำรองเงิ</b><br>สร้างสำรองเงิน | สานหน่ง<br>iu (สง. 01)                |              | ลึงกิด                                      | : สานักงานเลขานุกา     | เรกรม สันง | ร.บโยบายและแผนพลังง                 | ארו                                 | สร้าง  แก้ไข  อกเล็ก  ล้น              |
|----------------------------------------------------------------------------------------------------|--------------------------------------------------|---------------------------------------|--------------|---------------------------------------------|------------------------|------------|-------------------------------------|-------------------------------------|----------------------------------------|
| ะบนการบริหารงบประมาณ                                                                                      | Sayar                                            | กาไป                                  |              | ន័ងបូងគឺលូល្អា                              |                        |            |                                     |                                     |                                        |
| 201 - Constant de Casilia<br>202 - Castan Constant de Casilia<br>1973 - Casilia Casilia<br>2013 - Casilia | รายละเอียดสัญ<br>สำดับ 02                        | ឈ្មោ                                  |              |                                             |                        |            |                                     |                                     |                                        |
| ternamoraksa siloson (un)<br>moelj<br>204 a sanantomotiv                                                  | <u>ชื่อ อปท.</u><br>เอขที่สัญญา                  |                                       |              |                                             | เลซท์ L                | /C         |                                     |                                     |                                        |
| 01 - และการใช้รายสม<br>อากอริษร์<br>167 - และการใช้จากสาย<br>อากอสิทธิ์                                   | 570075                                           |                                       |              |                                             |                        |            |                                     |                                     |                                        |
| unite and the second                                                                                      | <u>รายชื่อเจ้าหนี้</u><br>วันที่ลงนาม            |                                       |              | en normanna an dùtha Polosian               | วันที่ครา              | บกำหนด     | 26 มิถุนายน 2562                    |                                     |                                        |
|                                                                                                    |                                                  |                                       | จัดเก็บร     | ายการนี้ลงในตาราง                           | ลมช่อมูลรายการน์       | [          | สร้างข้อมูลรายการให                 | si                                  |                                        |
|                                                                                                    | เลือก สำลับ<br>01                                | เลขที่สิญเ<br>ระบุเลชที่โครงการจากระบ | ญาา<br>บe-GP | <b>เลขที่ L/C</b><br>ระบุเลขที่หรังสือเวียน | รายการ<br>โล้ะสำนักงาน | บริษัท โ   | รายชื่อเจ้าหนี้<br>ธมโปรจำกัด มหาชน | <b>วันสงนาม</b><br>26 มิถุนายน 2562 | <b>วับครบกำหนด</b><br>26 มิถุนายน 2562 |
|                                                                                                    |                                                  |                                       |              |                                             |                        |            |                                     |                                     | ///~ 63101ic                           |

ภาพที่ 5

คำอธิบาย ถ้าระบุข้อมูลถูกต้อง คำอธิบายจะแสดง <sup>ตรวจสอบเอกสาร - ไม่มีข่อผิดหลาด :</sup> ตามภาพที่ 6 ให้กดปุ่ม <sup>บันทึกข้อมุล</sup> ระบบจะ แสดงตามภาพที่ 7

| តត  | านะ รหัสข้อความ | ม คำอธิบา           | មេ              |  | * |
|-----|-----------------|---------------------|-----------------|--|---|
| สำเ | ร์จ RW 614      | ดรวจสอบเอกสาร - ไม่ | เมีข้อผิดหลาด : |  |   |
|     | บันทึกข้อมู     | ล กลับไปแก้ไข       | toya            |  |   |
|     |                 |                     |                 |  |   |
|     | 1 1             |                     |                 |  |   |
|     |                 |                     |                 |  |   |
|     | L]              |                     |                 |  |   |
|     |                 |                     |                 |  |   |
|     |                 |                     |                 |  |   |
|     |                 |                     |                 |  |   |
|     |                 |                     |                 |  |   |

ภาพที่ 6

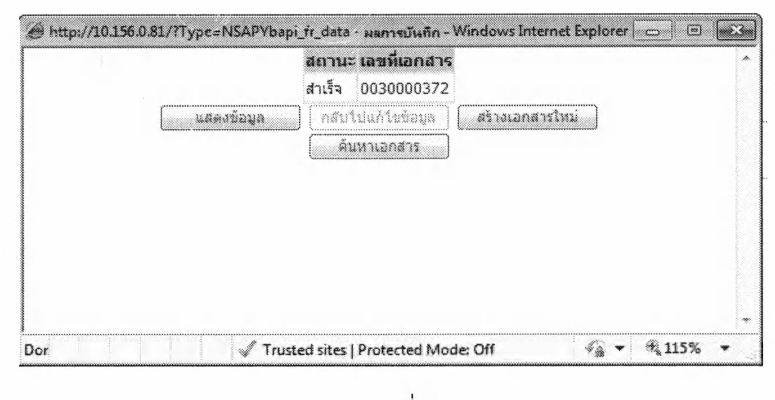

จะได้เลขที่เอกสารสำรองเงิน 30000372 ตามภาพที่ 7

ภาพที่ 7

\* ถ้าระบุข้อมูลผิดจะไม่สามารถกดปุ่ม <u>ขั้นทักข้อมูล</u> ตามภาพที่ 6 ได้ ให้กดปุ่ม <u>กลับไปแก้ไขข้อมูล</u> และดำเนินการแก้ไขข้อมูลให้ถูกต้อง

\*\* ถ้าต้องการยกเลิกเอกสารสำรองเงิน ให้ปฏิบัติตามหนังสือ กรมบัญซีกลาง ด่วนที่สุด ที่ กค 0409.3/ว365 ลงวันที่ 14 กันยายน 2555 เรื่อง คู่มือการบันทึกรายการกันเงินไว้เบิกเหลื่อมปีและขยายเวลาเบิกจ่ายเงินในระบบ GFMIS ผ่าน GFMIS Web Online สำหรับหน่วยเบิกจ่ายระดับกรมที่ไม่ได้รับจัดสรรเครื่อง GFMIS Terminal บทที่ 3 ข้อ 3. การยกเลิกเอกสารสำรองเงิน

## 2. การกันเงินไว้เบิกเหลื่อมปีและการขยายเวลาเบิกจ่ายเงิน

เมื่อหน่วยงานบันทึกเอกสารสำรองเงิน กรณีมีหนี้ผูกพัน ประเภทเอกสาร CX เสร็จเรียบร้อยแล้ว ให้หน่วยงานทำการคัดเลือก (List) และ ยืนยัน (Confirm) เอกสารสำรองเงินดังกล่าว ตามหนังสือกรมบัญชีกลาง ด่วนที่สุด ที่ กค 0409.3/2365 ลงวันที่ 14 กันยายน 2555 เรื่อง คู่มือการบันทึกรายการกันเงินไว้เบิกเหลื่อมปี และขยายเวลาเบิกจ่ายเงินในระบบ GFMIS ผ่าน GFMIS Web Online สำหรับหน่วยเบิกจ่ายระดับกรมที่ไม่ได้รับจัดสรร เครื่อง GFMIS Terminal บทที่ 4 การคัดเลือกเอกสารสำรองเงิน (สง.02) และ บทที่ 6 การอนุมัติรายการนำส่ง เอกสารสำรองเงิน (อพง01)

## สิ่งที่ส่งมาด้วย ๒

แบบแจ้งรายละเอียดการกันเงินไว้เบิกเหลื่อมปี (เอกสารสำรองเงินประเภท CX หรือ CK) .....

ชื่อหน่วยงาน.....รทัสหน่วยงาน.....

4

| ลำดับ<br>ที่ | ประเภท<br>เอกสาร<br>สำรองเงิน | เลขที่<br>เอกสาร<br>สำรองเงิน | ชื่องบรายจ่าย | แหล่งของเงิน | รทัส<br>งบประมาณ | -<br>รายการ | จำนวนเงิน          | รายชื่อเจ้าหนึ่ | เลขที่คำสั่ง/สัญญา/<br>บันทึกข้อตกลง<br>หรือมติคณะรัฐมนตรี | วันลงนาม | วันครบกำหนด |
|--------------|-------------------------------|-------------------------------|---------------|--------------|------------------|-------------|--------------------|-----------------|------------------------------------------------------------|----------|-------------|
|              | ส้ารองเงิน                    | ส้ารองเงิน                    |               |              |                  |             | ina 20<br>reserved |                 | ทรีอมติคณะรัฐมนตรี                                         |          |             |

| ขอรับรองว่าเป็นรายการที่ถูกต้อง |
|---------------------------------|
| ลายมือชื่อ                      |
| ตำแหน่ง                         |